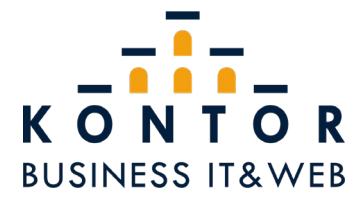

## OpenVPN - Einrichtung

Den OpenVPN Installer ausführen.

| Name                                   | Änderungsdatum   | Тур                   | Größe    |
|----------------------------------------|------------------|-----------------------|----------|
| 🔜 CA.crt                               | 16/03/2020 11:31 | Sicherheitszertifikat | 4 KB     |
| 📄 huettmann.ovpn                       | 16/03/2020 11:32 | OVPN-Datei            | 1 KB     |
| 🔄 mustermann.crt                       | 16/03/2020 11:31 | Sicherheitszertifikat | 3 KB     |
| 💋 mustermann.key                       | 16/03/2020 11:32 | KEY-Datei             | 2 KB     |
| 😡 openvpn-install-2.4.8-1602-Win10.exe | 16/03/2020 10:31 | Anwendung             | 4,235 KB |
|                                        |                  |                       |          |
|                                        |                  |                       |          |
|                                        |                  |                       |          |
|                                        |                  |                       |          |
|                                        |                  |                       |          |
|                                        |                  |                       |          |

Mit einem Rechtsklick auf das OpenVPN Icon in der Taskleiste den Punkt "Datei importieren" auswählen.

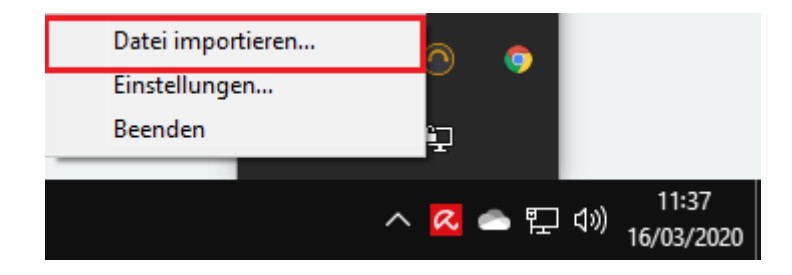

Anschließend die entsprechende .ovpn-Datei auswählen.

| Öffnen     |                         |                  | ×         |
|------------|-------------------------|------------------|-----------|
| Suchen in: | 📙 mustermann 🗸 🗸        | 3 🤌 📂 🛄 🗸        |           |
| Name       | ^                       | Änderungsdatum   | Тур       |
| (a) muster | mann.ovpn               | 16/03/2020 11:32 | OpenVPN   |
|            |                         |                  |           |
|            |                         |                  |           |
|            |                         |                  |           |
|            |                         |                  |           |
|            |                         |                  |           |
|            |                         |                  |           |
|            |                         |                  |           |
|            |                         |                  |           |
|            |                         |                  |           |
|            |                         |                  |           |
|            |                         |                  |           |
|            |                         |                  |           |
| <          |                         |                  | >         |
| Dateiname: |                         |                  | Öffnen    |
|            |                         | ĭ                | onnen     |
| Dateityp:  | *.ovpn                  | ~                | Abbrechen |
|            | Schreibgeschützt öffnen |                  |           |

Nun erneut über einen Rechtsklick auf das Symbol in der Taskleiste das Menü aufrufen und auf "Verbinden" klicken.

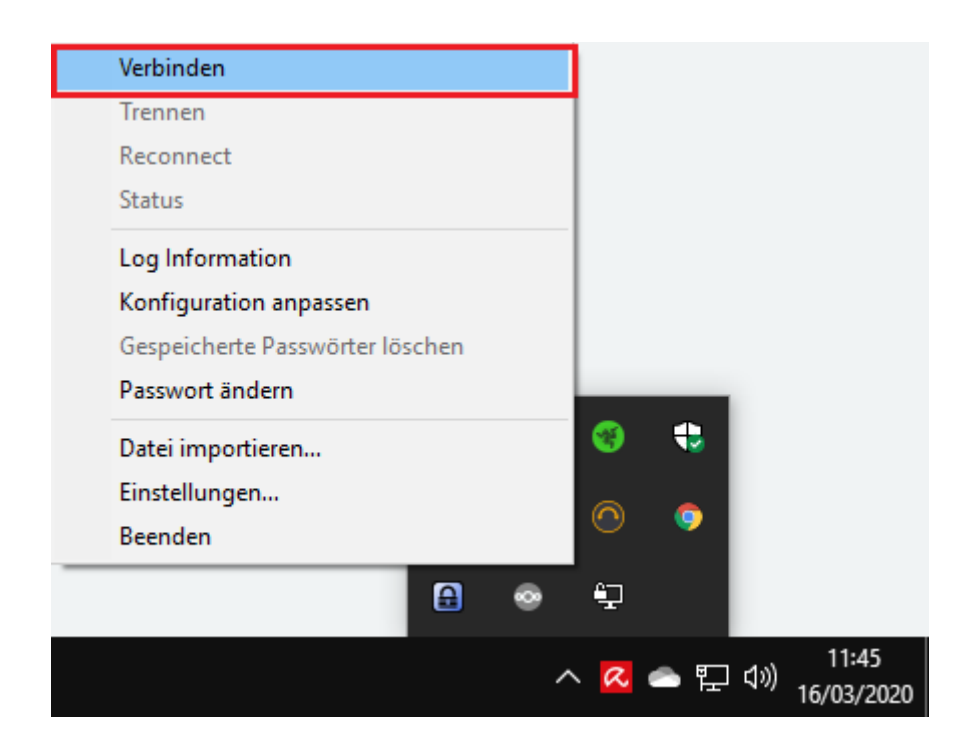

Anschließend die Zugangsdaten eingeben. Nach einigen Sekunden ist die Verbindung aufgebaut.

| 🔁 OpenVPN Verbin                                                                                                    | dung (mustermann)                                                                 | - 🗆 X                                                                                                    |
|----------------------------------------------------------------------------------------------------|-----------------------------------------------------------------------------------|----------------------------------------------------------------------------------------------------|
| Aktueller Status: Vert<br>Mon Mar 16 11:52:1<br>Mon Mar 16 11:52:1<br>Mon Mar 16 11:52:1<br>Mon Mar 16 11:52:1<br>Mon Mar 16 11:52:1<br>Mon Mar 16 11:52:1<br>Mon Mar 16 11:52:1<br>Mon Mar 16 11:52:1<br>Mon Mar 16 11:52:1<br>Mon Mar 16 11:52:1 | inden  mustermann  Benutzer: mustemann  Passwort: Passwort speichem  Ok Abbrechen | <ul> <li>(OpenSSL)] [LZO] [LZ4] [PKCS11] [AE</li> <li>) 64bit</li> <li>19, LZO 2.10</li> <li>AF_INET]127.0.0.1:25340</li> <li>ce, waiting</li> <li>_INET]127.0.0.1:25340</li> </ul> |
| <                                                                                                    |                                                                                   | >                                                                                                    |
| Trennen                                                                                                    | Neu Verbinden                                                                     | OpenVPN GUI 11.14.0.0/2.4.8<br>Minimieren                                                                                                    |

**Wichtig:** Sollte es bei dem Verbindungsaufbau zu Problemen kommen, die Pfade in der Konfigurations-Datei prüfen. Möglicherweise müssen diese hier angegeben werden:

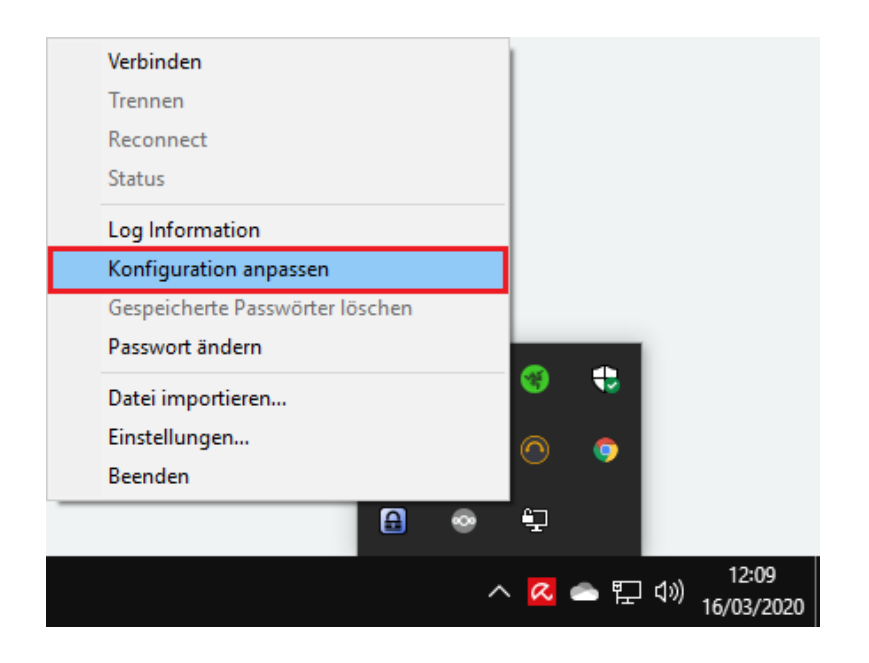

| Datei Bearbei<br>dev tun<br>proto to<br>remote                                                      | noopa Editor<br>an Format Anucht Hilfe<br>o-client<br>rpn.kontorconsulting.net 443                                                                                                    |                                | – – × |
|----------------------------------------------------------------------------------------------------|----------------------------------------------------------------------------------------------------|--------------------------------|-------|
| ca<br>cert<br>key<br>cipher<br>auth                                                                 | H:\\Nextcloud\\adminspace\\VPN-Pakete\\Dokumentation\\mustermann\\`[A.cr<br>H:\\Nextcloud\\adminspace\\VPN-Pakete\\Dokumentation\\mustermann\\`must<br>H:\\Nextcloud\\adminspace\\VPN-Pakete\\Dokumentation\\mustermann\\`must<br>AES-256-CBC<br>SHA1 | rt<br>ærmann.crt<br>ærmann.key |       |
| auth-no<br>auth-use<br>tls-client<br>remote-<br>persist-t<br>persist-k<br>mute-re<br>verb 3<br>pull | rache<br>rr-pass<br>ur<br>un<br>ey<br>Jay-warnings                                                                                                    |                                |       |
| <                                                                                                   |                                                                                                    |                                |       |

Die einzelnen Ordner <u>müssen</u> mit einem "\\" getrennt werden.